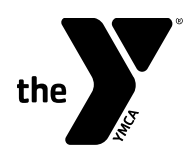

# **PlanSource Login and Enrollment Instructions**

Login to PlanSource at https://benefits.plansource.com

• Your username will be the first initial of your first name, the first 6 characters of your last name, and the last 4 digits of your SSN.

• For Example: Taylor Williams, XXX-XX-1234 would be twillia1234

• Your default password will be set to your date of birth in the YYYYMMDD format.

Complete the following steps to elect the desired coverage for you and your family.

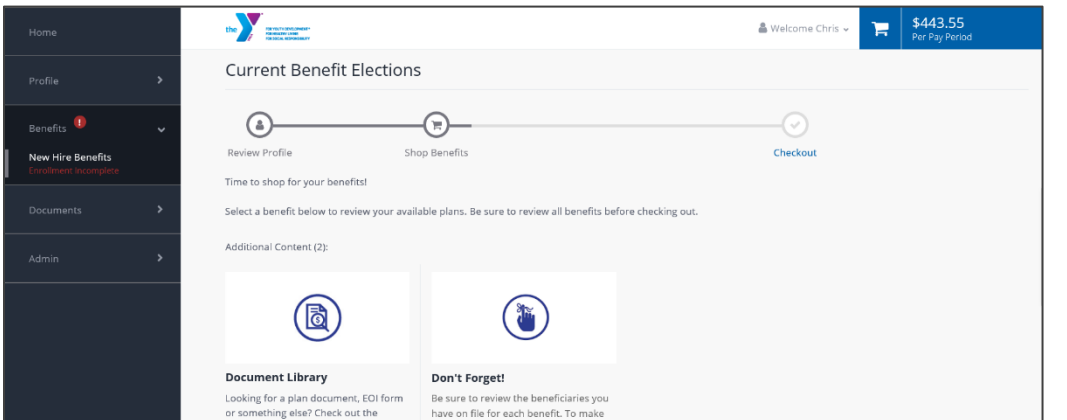

## Launch Enrollment

On the homepage, click "Get Started" to begin your enrollment.

|             | ~ | Verify your Pers                                                                                                    | Verify your Personal Information |  |                                |                    |             |
|-------------|---|----------------------------------------------------------------------------------------------------|----------------------------------|--|--------------------------------|--------------------|-------------|
| My Profile  |   | Please review your personal information below.                                                                               |                                  |  |                                |                    |             |
|             |   | If your information needs to be edited or updated, please scroll to the bottom of the screen and click the EDIT INFO button. |                                  |  |                                |                    |             |
|             |   |                                                                                                    |                                  |  |                                |                    |             |
| My ID Cards |   |                                                                                                    |                                  |  |                                |                    | 🖋 Edit Info |
|             |   |                                                                                                    |                                  |  |                                |                    |             |
|             | > | Basic Information                                                                                                    |                                  |  | Contact Information            |                    |             |
|             | > | First Name *<br>Chris                                                                                                    | Middle Name<br><b>Two</b>        |  | Address 1 *<br>123 Main Street | Address 2          |             |
|             | > | Last Name *<br>TEST                                                                                                    | <sup>SSN *</sup><br>845-49-0913  |  | City *<br>Evermore             | State *<br>Alabama |             |
|             |   |                                                                                                    |                                  |  | Zip *<br>12345                 | Home Phone         |             |
|             |   | Personal Inform                                                                                                    | nation                           |  | Cell                           | Office Phone       |             |

## Profile

First, you'll be asked to review and update your profile and ensure that all information is correct. You will also be asked to review your dependent information.

|  | Profile   | > | Current Benefit Election                                                    | ns                                                                  |                                                          |
|--|-----------|---|-----------------------------------------------------------------------------|---------------------------------------------------------------------|----------------------------------------------------------|
|  |           | ~ | a<br>Review Profile                                                         | - R                                                                 |                                                          |
|  | Documents | > | Time to shop for your benefits!<br>Select a benefit below to review your av | vailable plans. Be sure to review all benefits before checking out. | Additional Content (2):  Document Library  Don't Forget! |
|  |           | > |                                                                             |                                                                     |                                                          |

## **Shop for Benefits**

All of the benefits available for you to enroll in will be listed on this page. Click each benefit plan to review and make your elections.

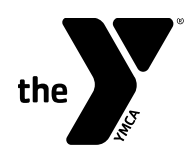

| the reverse the second of the second of the |                                               | & Welcome Chris - F \$443.55<br>Per Pay Period |
|----------------------------------------------------------------------------------------------------|-----------------------------------------------|------------------------------------------------|
| Medical: BCBSNC Base Plan                                                                                                    |                                               |                                                |
| To Available Plans Family Covered                                                                                                    | + Add Family Mem                              | ber                                            |
| Vourself                                                                                                    | e 🖌 🕈 Kid One                                 | 💀  BlueCross BlueShield of North Carolina      |
| 🌡 Employee Only                                                                                                    | \$51.21 Per Pay Period                        | BCBSNC Base Plan                               |
| 🛔 + 🌲 🛛 Employee + Spouse                                                                                                    | \$232.25 Per Pay Period                       | \$360.42                                       |
| 🛔 + 🏌 + 🏌 Employee + Children                                                                                                    | \$178.11 Per Pay Period                       | Per Pay Period                                 |
| 鲁+鲁+甞+甞 Employee + Family                                                                                                    | <b>\$360.42</b> Per Pay Period                | 🀂 Update Cart                                  |
| Current Benefit                                                                                                    | Coverage effective from 10/01/2019 to 09/30/2 | 020                                            |
| BlueCross BlueShield     of North Carolina                                                                                                    | BCBSNC Base Plan \$360.42<br>Per Pay Period   | Occline Medical Benefits                       |

FOR YOUTH DEVELOPMENT® FOR HEALTHY LIVING FOR SOCIAL RESPONSIBILITY

## **Plan Details**

The plan detail page will give you information about each plan.

#### Select a Plan

Click "Edit Family Covered" and select the card for each family member you would like to cover. Then "Update Cart"

|                                         |   | the rest solutions and the rest solution of the rest solution of the res |                                  | Per Pay Period                                                               |
|-----------------------------------------|---|----------------------------------------------------------------------------------------------------|----------------------------------|------------------------------------------------------------------------------|
|                                         | > | Dental                                                                                                    |                                  | Employee Assistance Program: Voya EAP                                        |
| nefits 🕕                                | ~ | O     O      | \$21.80<br>Per Pay Period        | Plans to Review<br>Medical: BCBSNC Base Plan                                 |
| ew Hire Benefits<br>rollment Incomplete |   |                                                                                                    |                                  | Spouse Critical Illness: Decline                                             |
|                                         | > | vision                                                                                                    |                                  | O Child Critical illness: Decline                                            |
|                                         |   | C O BUCKET BACKET BEEBSNC Exam Plus Vision Plan                                                                                                    | \$7.50<br>Per Pay Period         | Dental: BCBSNC Dental Plan                                                   |
|                                         |   | Pacie Employee Life                                                                                                    |                                  | Vision: BCBSNC Exam Plus Vision Plan                                         |
|                                         |   |                                                                                                    |                                  | Basic Short Term Disability: Voya Short Term Disability -<br>Leadership Team |
|                                         |   | O VOYA. Voya Basic Employee Life                                                                                                    |                                  | Basic Long Term Disability: Voya Long Term Disability                        |
|                                         |   | O You are changing from: Voya Basic Employee Life                                                                                                    |                                  |                                                                              |
|                                         |   |                                                                                                    |                                  | 20 of 20 In Cart                                                             |
|                                         |   |                                                                                                    | You must select or decline all c | 🏲 Review & Checkout                                                          |

## **Shopping Cart**

The cart displays a running total of your combined benefits cost. You will need to select or decline each benefit.

#### Checkout

To finalize your choices, click "Review and checkout". You **MUST** complete checkout and submit in order to enroll.